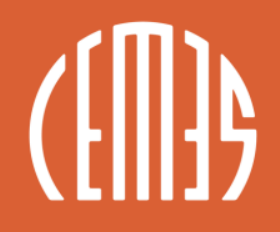

CENTRE D'ÉLABORATION DE MATÉRIAUX ET D'ÉTUDES STRUCTURALES

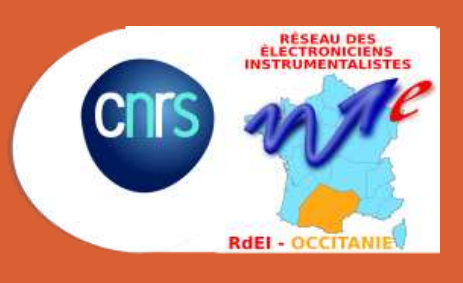

Christian PERTEL 04 AVRIL 2023

#### UTILISER LA CAO ÉLECTRONIQUE (ALTIUM) ET MÉCANIQUE (INVENTOR) POUR ABOUTIR À UNE DÉCOUPE DE BOITIER SUR FRAISEUSE NUMÉRIQUE

Actions conjointes RdM et RdE Occitanie : Partage Outils CAO et prototypage rapide

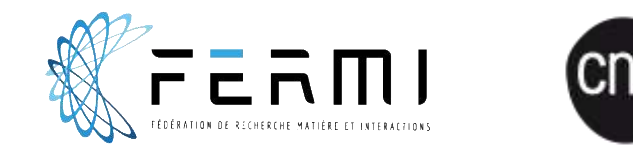

ALTIUM DESIGNER20

AUTODESK® INVENTOR®

CamBam plus 1.0

Mach3Mill

#### PRÉSENTATION DES LOGICIELS ET MATÉRIEL

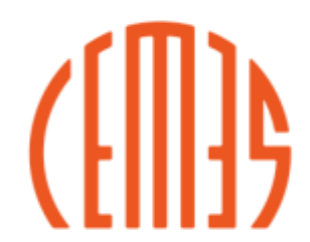

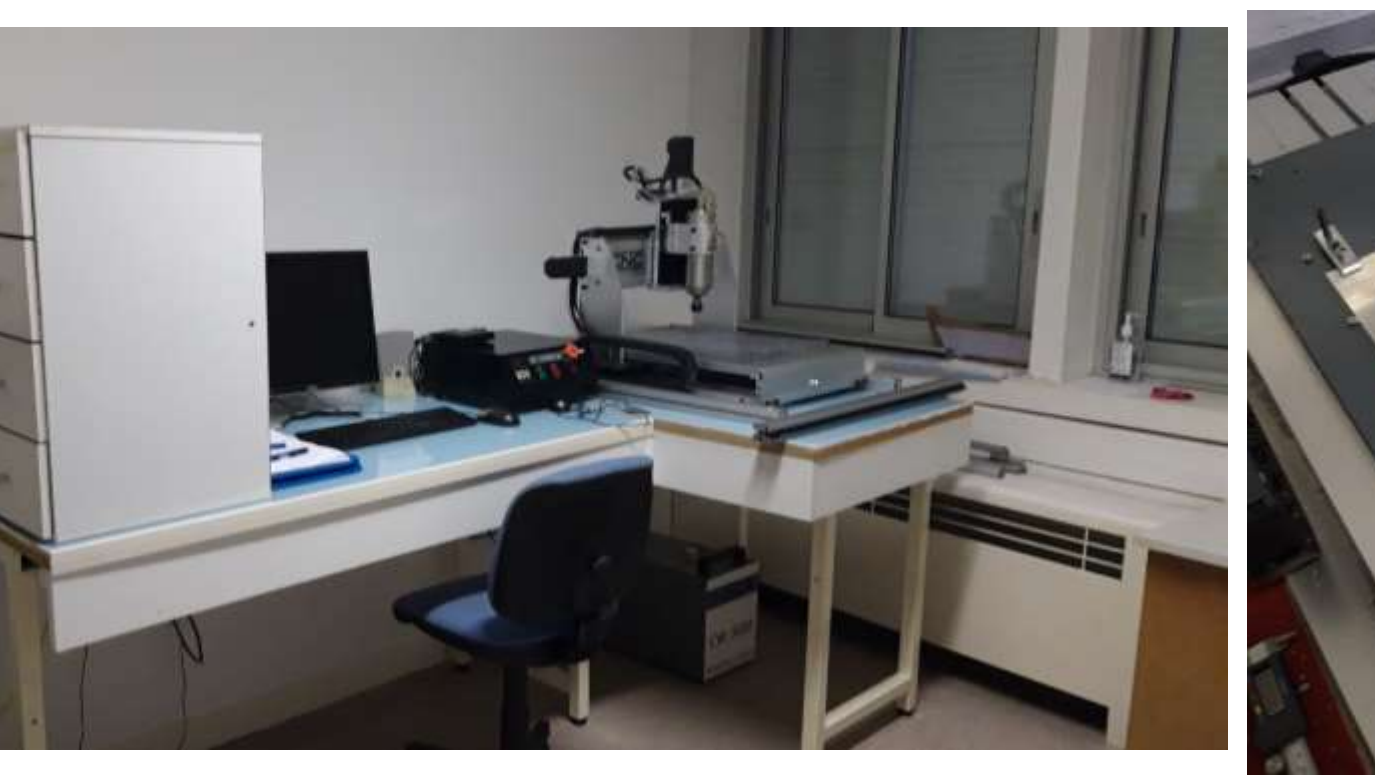

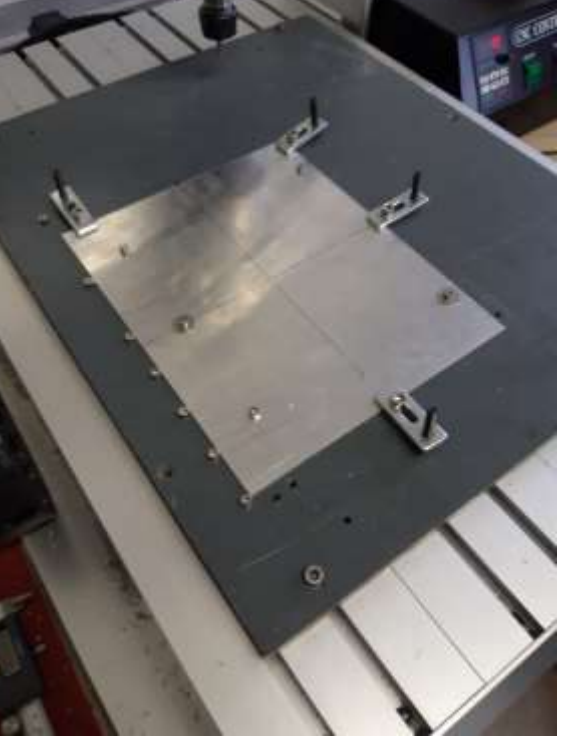

**NB : Ne pas négliger l'outillage nécessaire autour !** *(Et son investissement personnel)* 

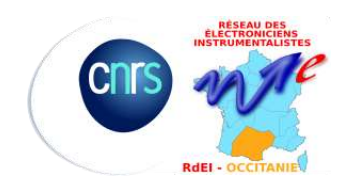

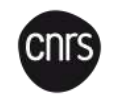

#### **CONCEPTION ET INTÉGRATION** : COMMENT ALLIER RAPIDITÉ DE CONCEPTION ET QUALITÉ DE RÉALISATION DE PROTOTYPE

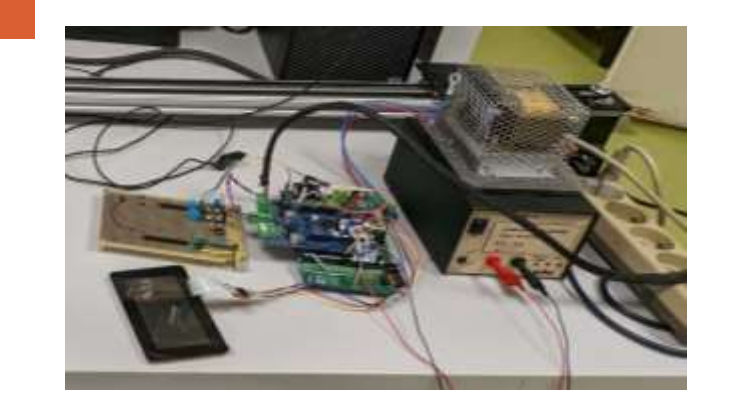

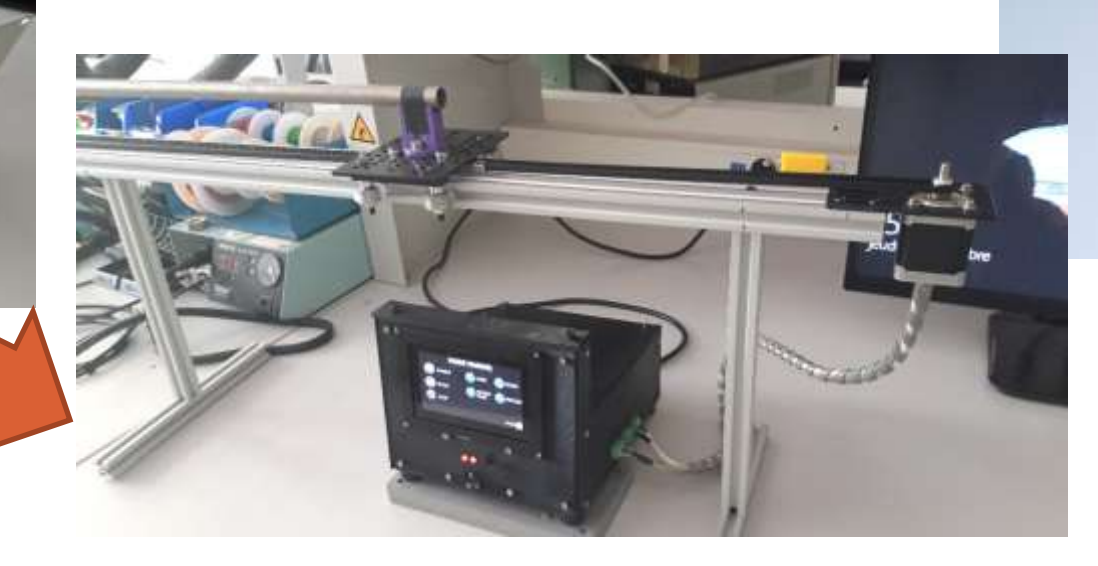

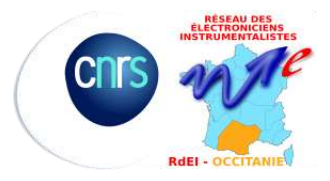

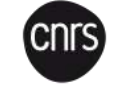

3

#### INTÉGRATION D'UN FLEX RIGID DANS UNE ENCEINTE A VIDE AVEC SOUS TRAITANCE DE BRIDE AVEC PASSAGES HERMETIQUES

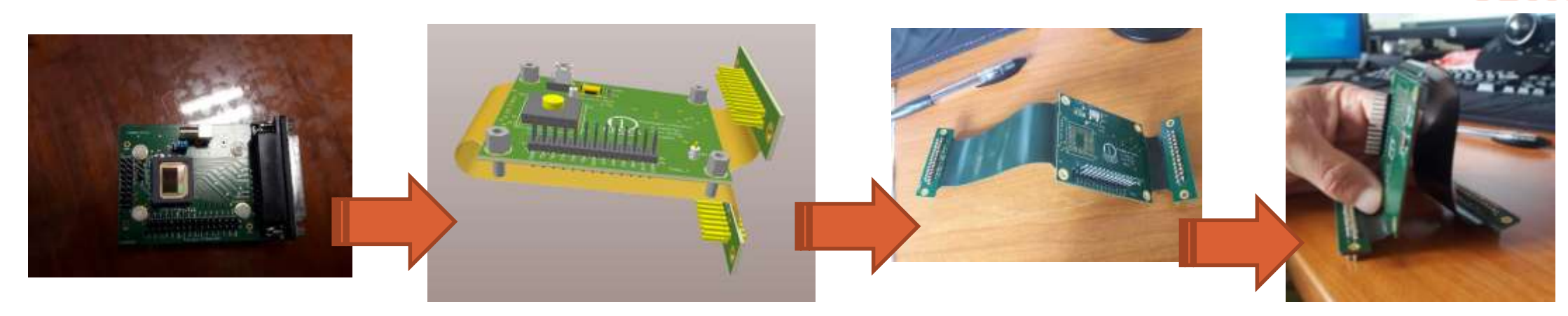

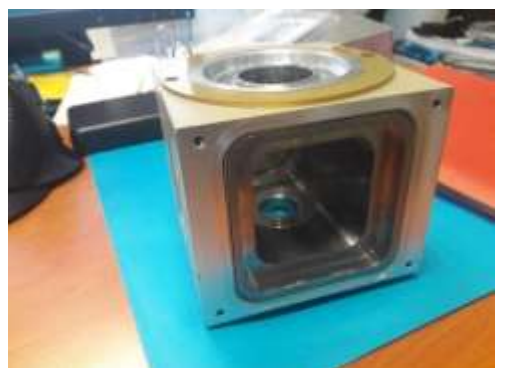

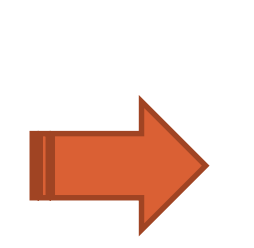

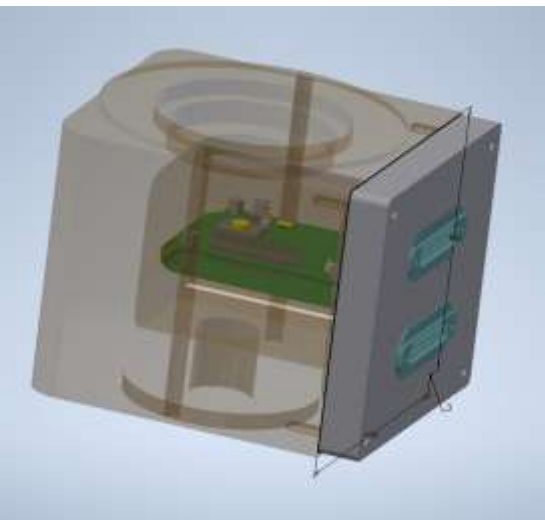

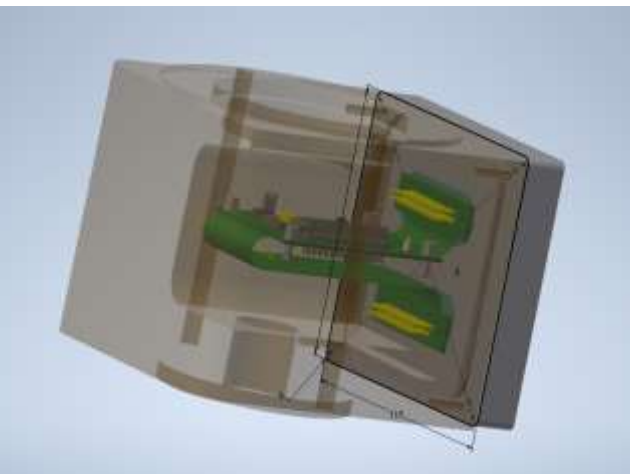

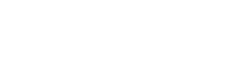

cnrs

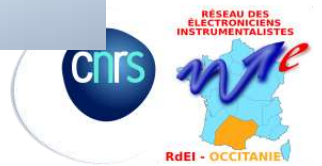

# MA MÉTHODE POUR RÉALISER UNE DÉCOUPE SUR FRAISEUSE NUMÉRIQUE 1/6

Dans Altium :

- CENTRE D'ELABORATION DE MATÉRIAUX D'ÉTUDES STRUCTURALES
  - Générer le STEP du circuit imprimé placé et routé

Dans Inventor :

- Créer un fichier projet \*.ipj et un fichier assemblage \*.asm
- Dans cet assemblage :
  - Placer les 2 steps
  - Définir les contraintes pour positionner le pcb dans le boitier

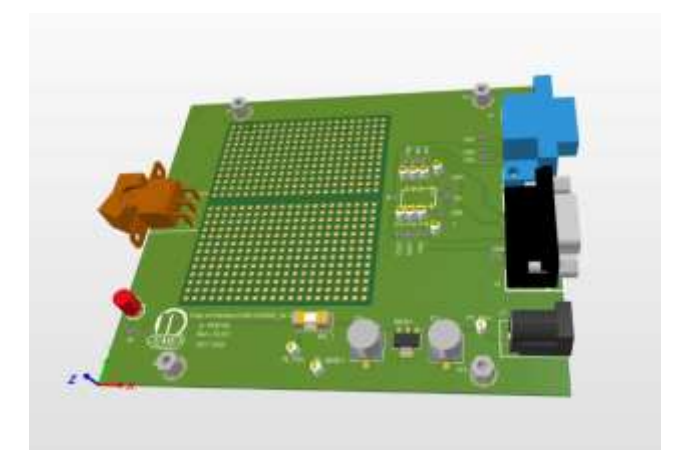

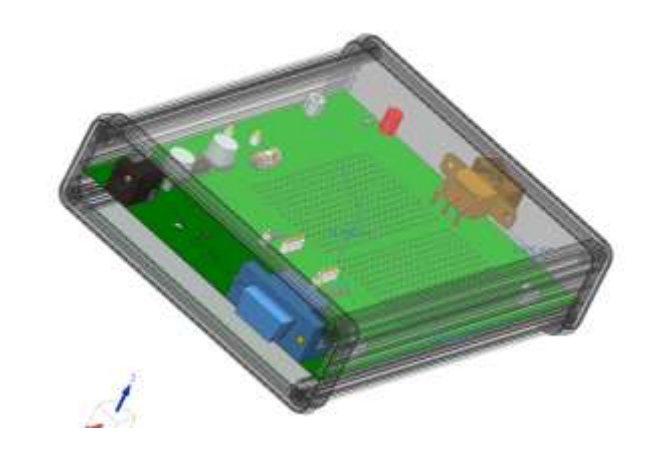

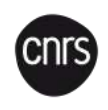

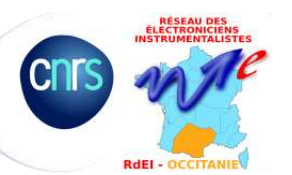

# MA MÉTHODE POUR RÉALISER UNE DÉCOUPE SUR FRAISEUSE NUMÉRIQUE 2/6

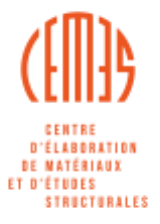

Dans ce cas l'import du step du boitier a généré plusieurs pièces dont la face arrière (N1 Bezel closed)

- On crée une « new part » :
- crée une nouvelle esquisse sur la face à découper
- Via projection des géométries on récupère les primitives intéressantes (trous, bord des connecteurs, ou connecteur tout entier si possible)
- Puis dans le navigateur de pièce on clic droit sur la pièce pour l'ouvrir dans une nouvelle fénêtre dans l'assemblage qui peut nous polluer la vue.
- Puis dans le navigateur de pièce on clic droit sur la pièce pour faire ouvrir dans la fenêtre (ainsi l'assemblage nous pollue pas toute la vue)

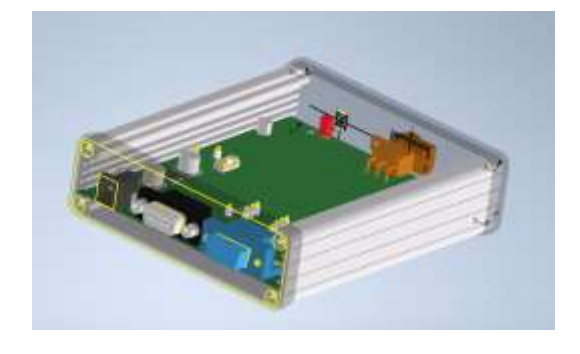

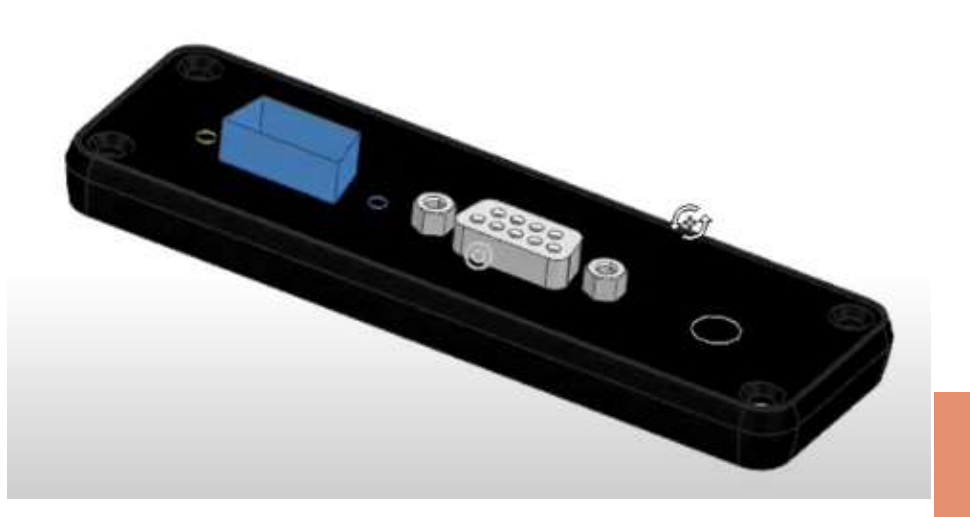

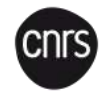

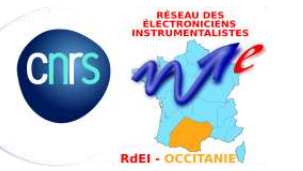

# MA MÉTHODE POUR RÉALISER UNE DÉCOUPE SUR FRAISEUSE NUMÉRIQUE 3/6

- On doit arriver à notre esquisse référence
- On décale certains contours pour que les connecteurs passent dans les trous !
  - Si tout ok Terminer l'esquisse
- Clic droit sur l'esquisse dans le navigateur de pièces puis Exporter et choisir format DXF

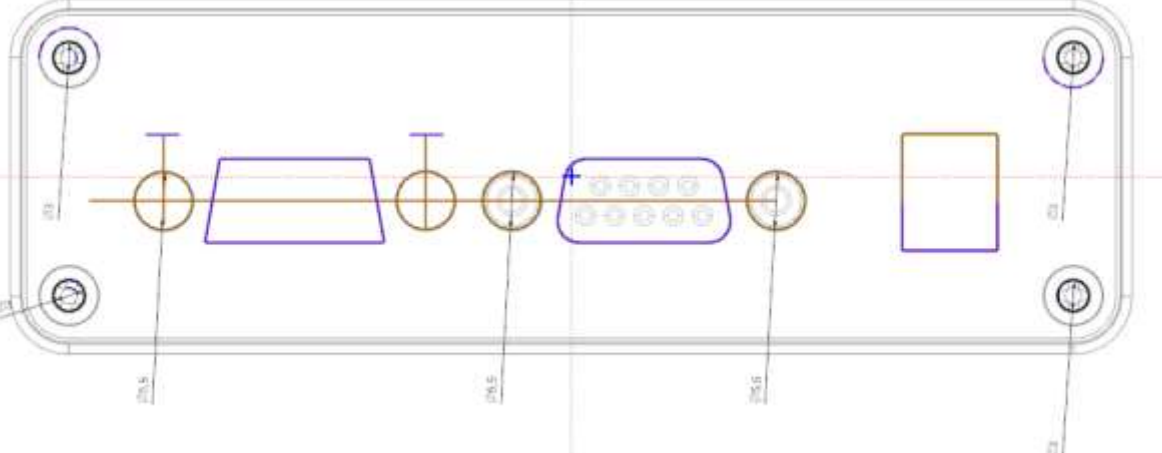

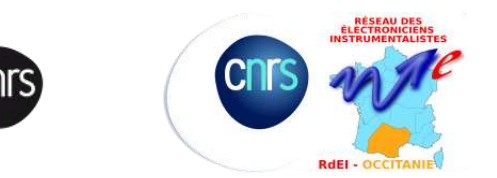

T D'ÉTUDES

STRECTERAL FS

# MA MÉTHODE POUR RÉALISER UNE DÉCOUPE SUR FRAISEUSE NUMÉRIQUE 4/6

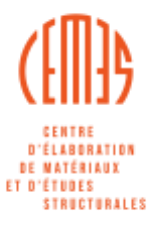

Dans CAMBAM :

- Ouvrir le fichier DXF
- Si besoin, faire le tri des primitives dans le navigateur de pièces
- Créer les usinages :
  - Perçage, Contour, Poche, Sérigraphie...
  - Les paramètres de broches ne s'inventent pas !...

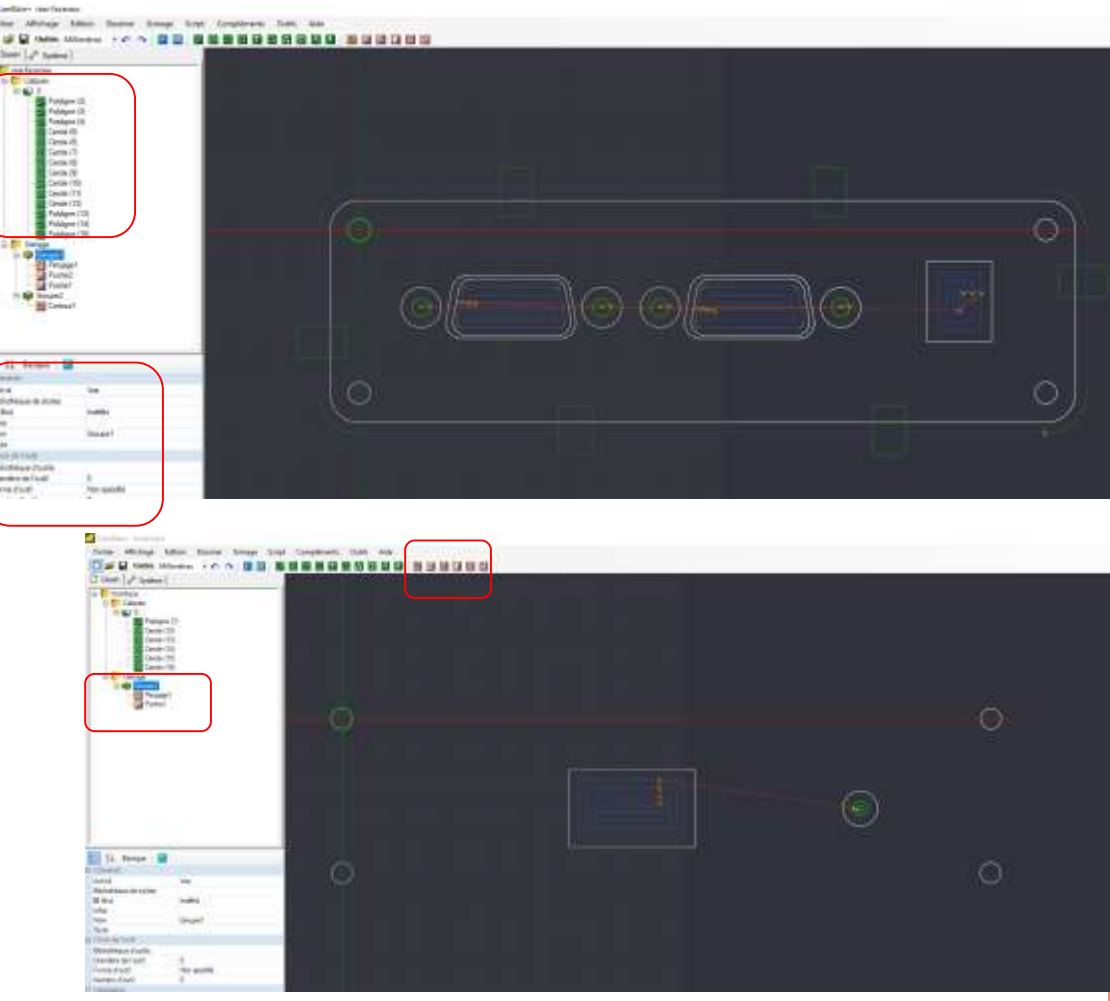

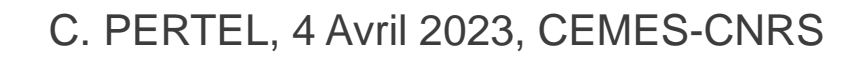

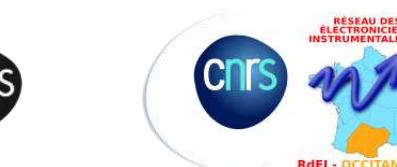

# MA MÉTHODE POUR RÉALISER UNE DÉCOUPE SUR FRAISEUSE NUMÉRIQUE 5/6

(Dans CAMBAM), aperçu des paramètres à définir pour un contour ou une poche

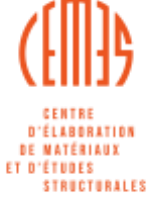

cnrs

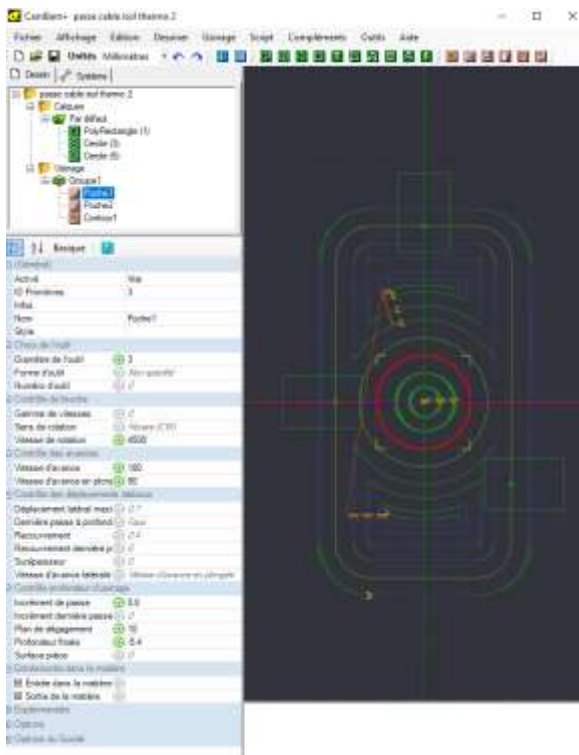

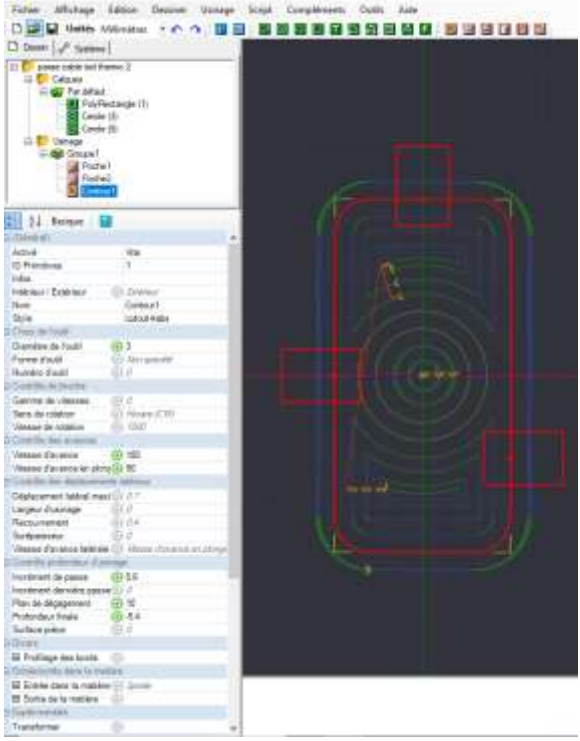

• Générer les parcours d'outils et Créer le/les fichiers G-Code

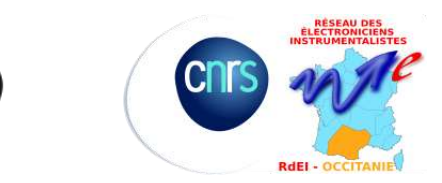

# MA MÉTHODE POUR RÉALISER UNE DÉCOUPE SUR FRAISEUSE NUMÉRIQUE 6/6

Sur la fraiseuse avec NC DRILL :

- Allumer et connecter le PC via USB
- Faire l'init des positions d'origine machine
- Brider la matière ...!...
- Installer la fraise ou forêt avec la pince dédiée
- Définir les Zéros X,Y,Z (avec ou sans palpeur)
- Ouvrir et lancer le fichier G-Code (ou simulation)

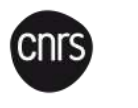

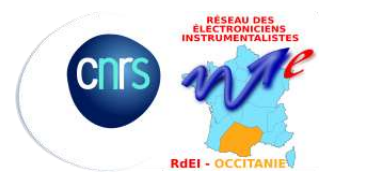

Suspens, joie ou déception, casse ou accident du travail

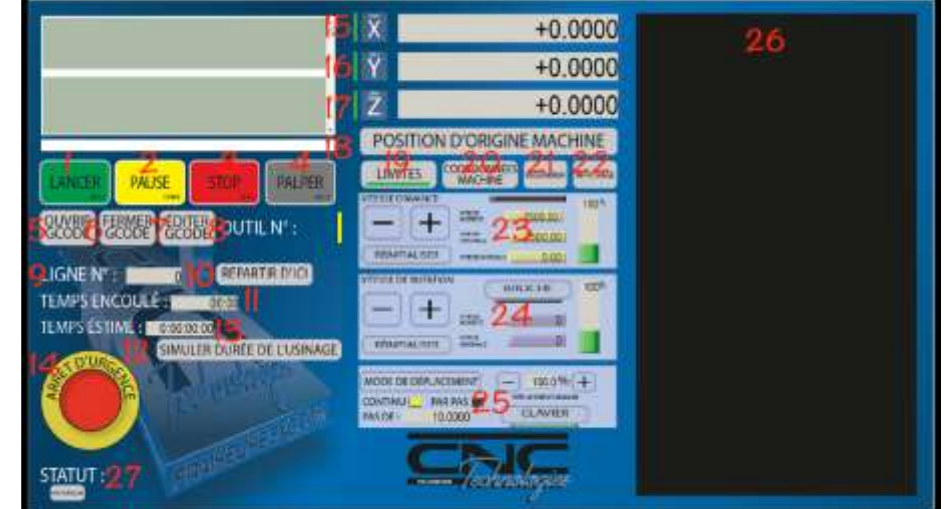

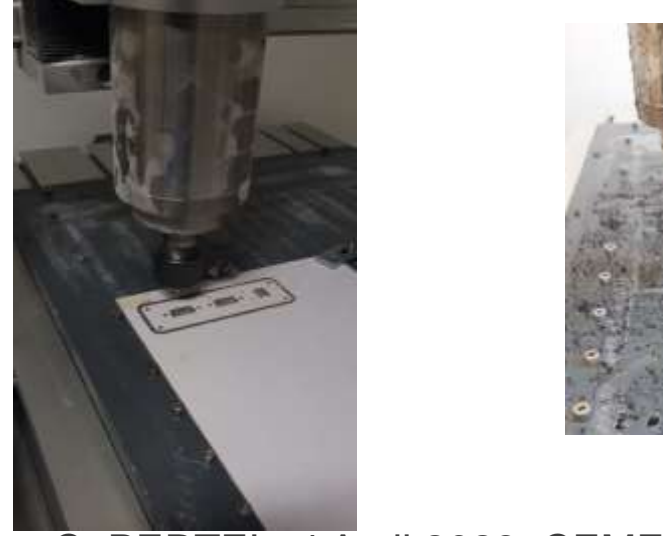

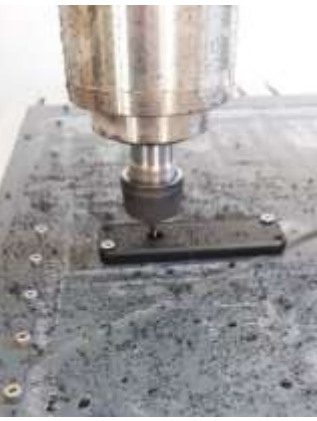

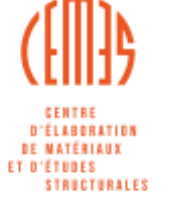

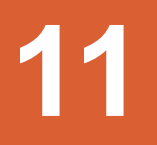

D'ÉLABORATION DE MATÉRIAUX Et d'Études Structurales

cnrs

#### CAMBAM ET NC DRILL PEUVENT SUFFIRE !

Fichier

Affictuate

Edition Deconer

🗋 😂 🖬 Unités Milimétres 🔹 🔿 🖓 🔠

Cecle (3)

sur CAMBAM :

- Dessiner
- Définir l'usinage
- Parcours d'outil et génération du fichier G-Code

Sur NC DRILL :

 Même méthode que la précédente

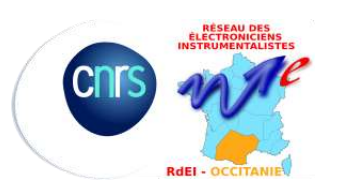

|       | Cecke (<br>Cecke (<br>Cec | 5<br>stangle (B)<br>S)<br>10)<br>11)<br>e (7)<br>2 |           |
|-------|----------------------------------------------------------------------------------------------------|----------------------------------------------------|-----------|
| Code  |                                                                                                    |                                                    |           |
|       |                                                                                                    | ,                                                  |           |
| 0 0 0 |                                                                                                    |                                                    |           |
|       |                                                                                                    |                                                    |           |
|       |                                                                                                    | •<br>                                              | C. PERTEL |

Ukinage Script Compléments

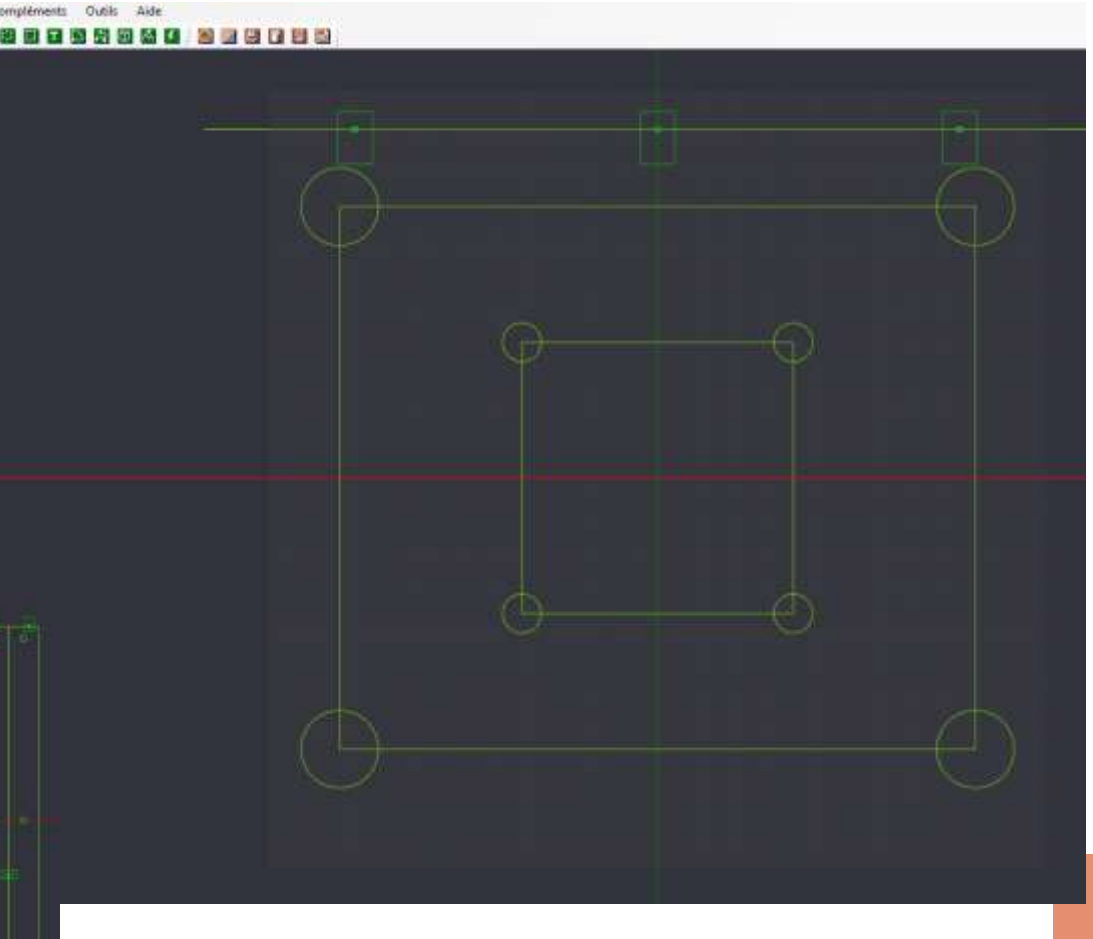

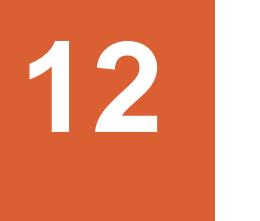

#### DES EXEMPLES TOUT VENANT POUR TESTS ET AUTONOMIE

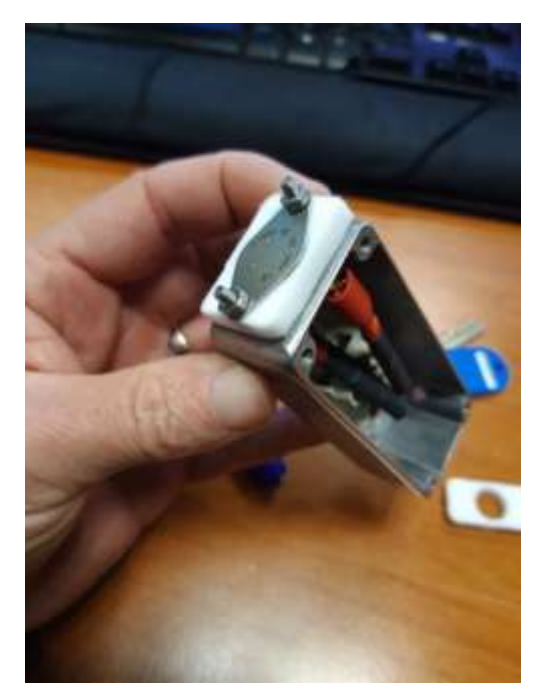

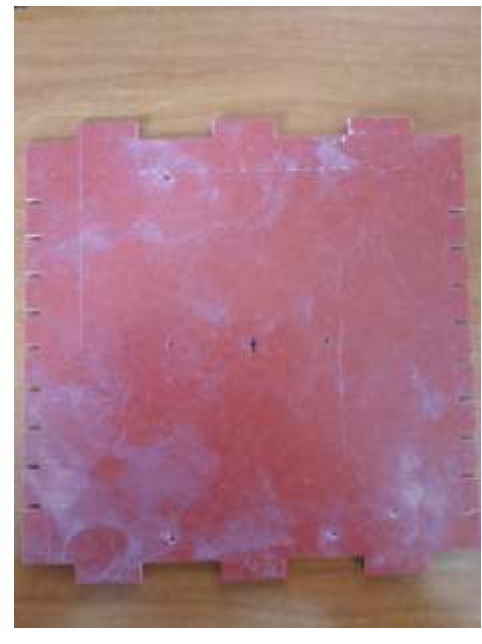

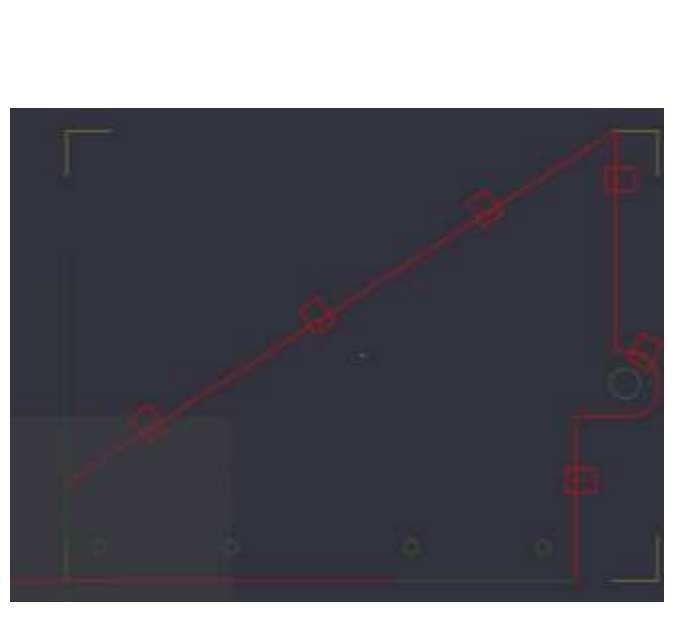

- Patère chariot,
- 'Nuts' pour profilé
- Plaque support pour montage elec (alim, carte, lcd tout assemblé)
- ...
- Choix du matériau et récupération

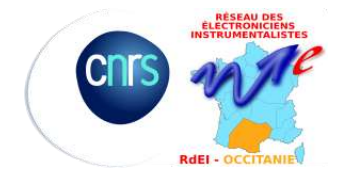

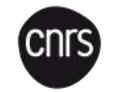

# 13

#### DERNIER EXEMPLE INTÉGRATION DE 3 CIRCUITS IMPRIMÉS DANS 2 BOITIERS: CONTRÔLE MOTEUR D'UN PORTE ÉCHANTILLON DE MICROSCOPIE TEM

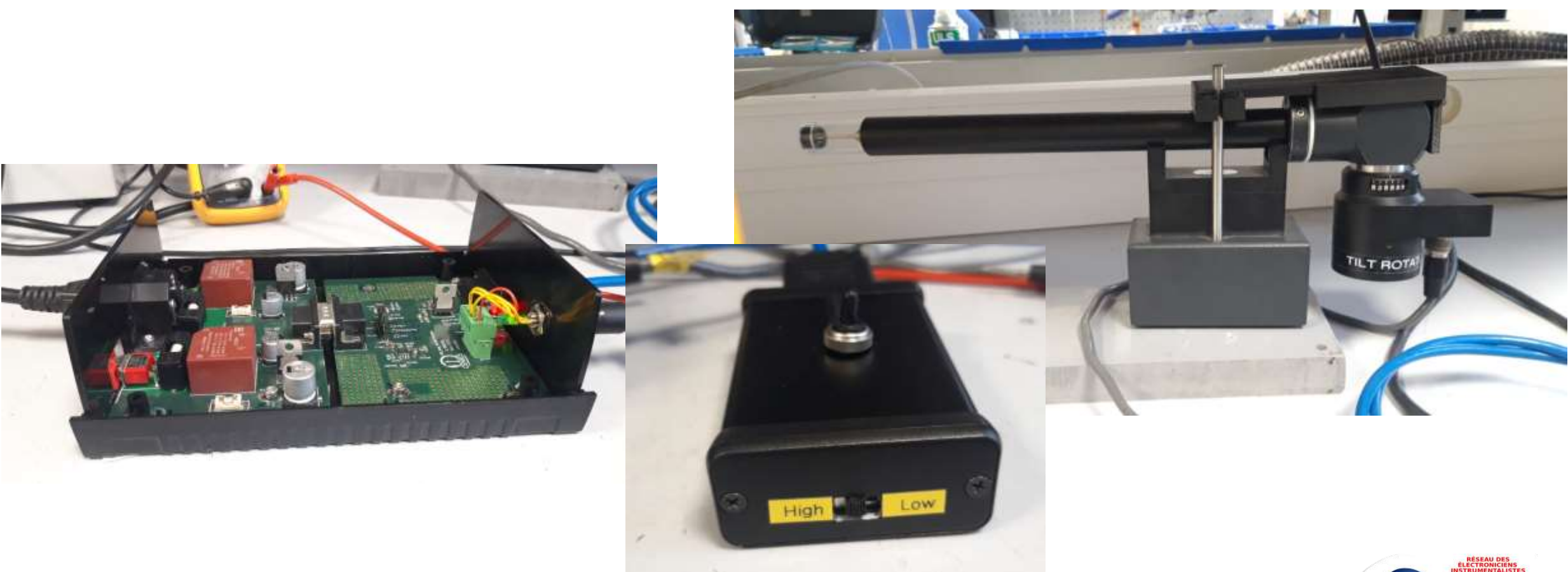

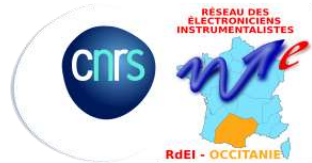

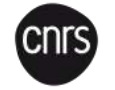

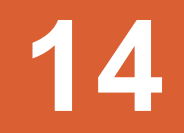

# FOCUS SUR LA TÉLÉCOMMANDE

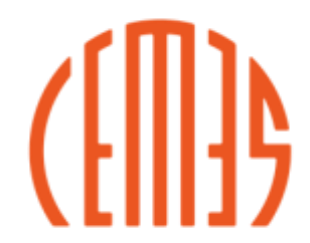

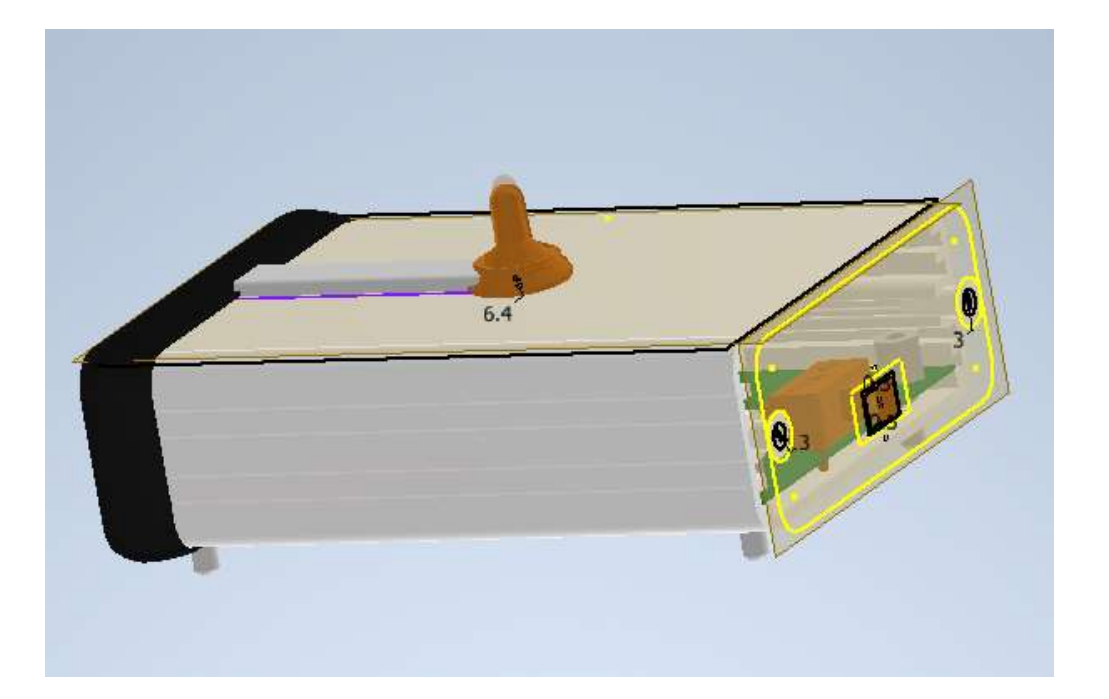

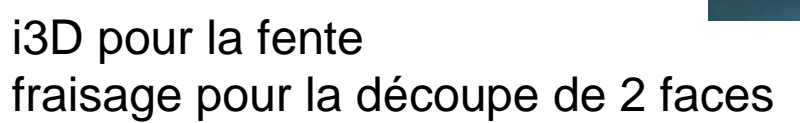

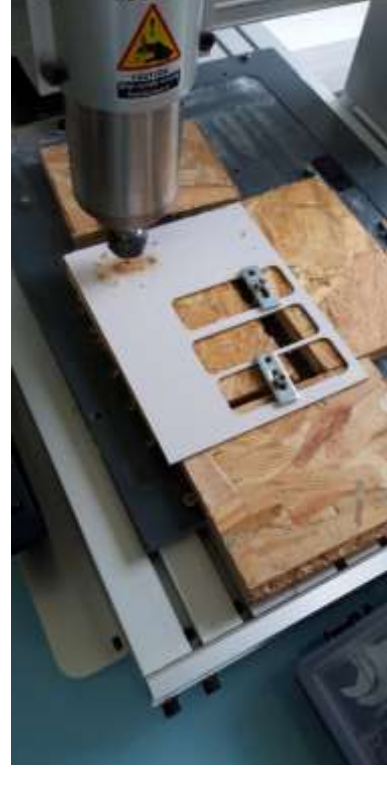

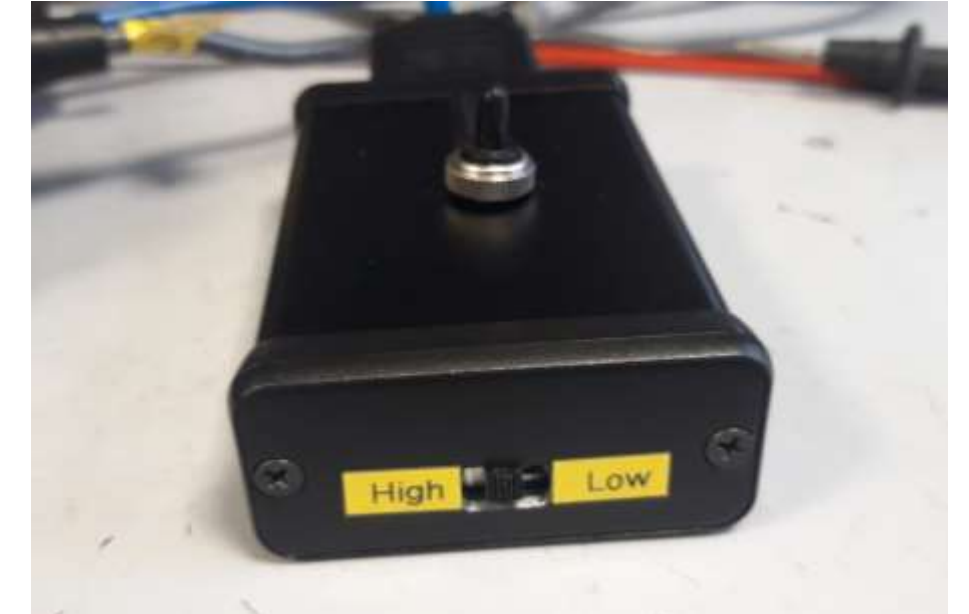

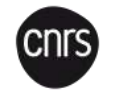

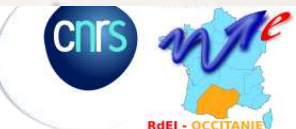

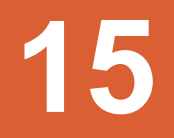

### FOCUS SUR LE CONTRÔLEUR

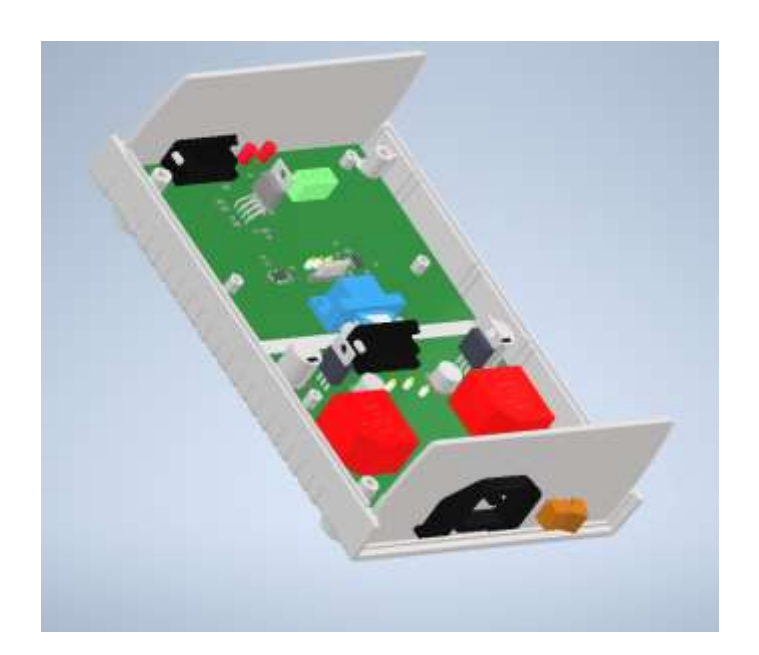

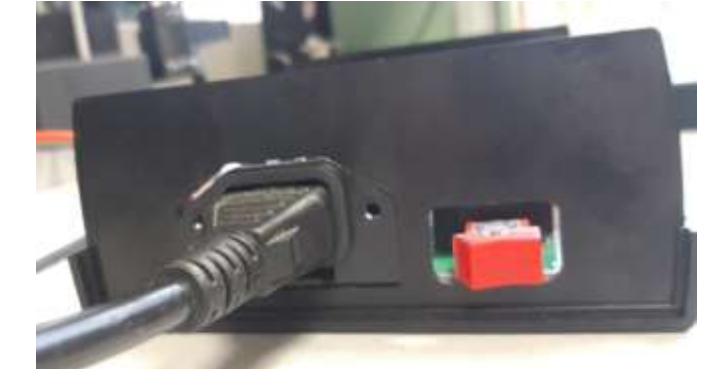

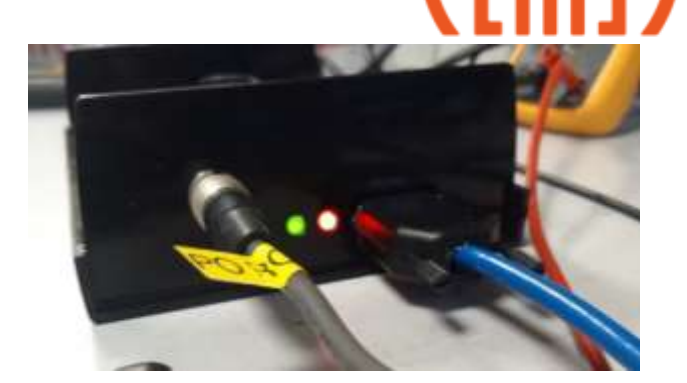

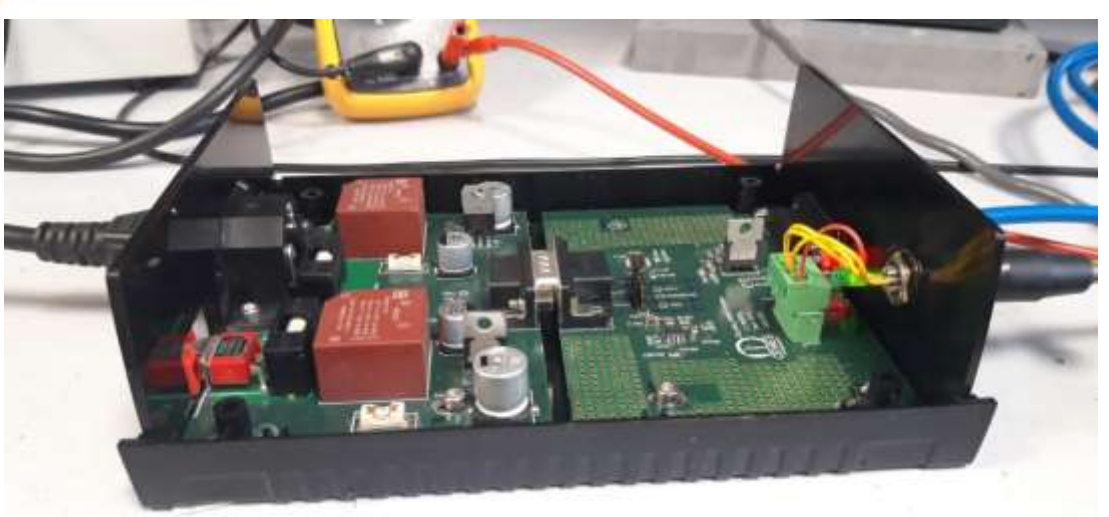

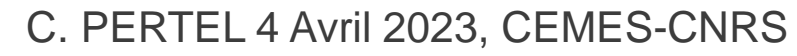

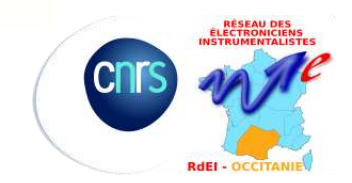

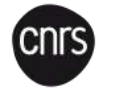

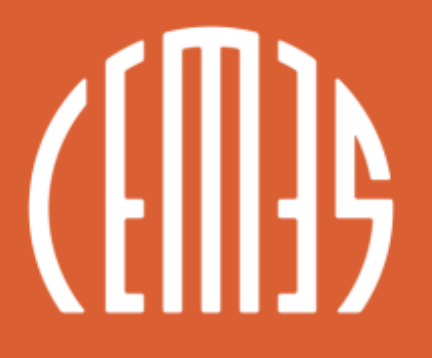

CENTRE D'ÉLABORATION DE MATÉRIAUX ET D'ÉTUDES STRUCTURALES

Christian PERTEL – Service Electronique CEMES-CNRS (UPR 8011)

29 rue Jeanne Marvig — BP94347 31055 Toulouse Cedex 4, France T. +33(0)5 62 25 78 00 www.cemes.fr

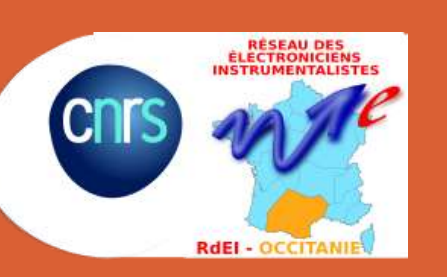

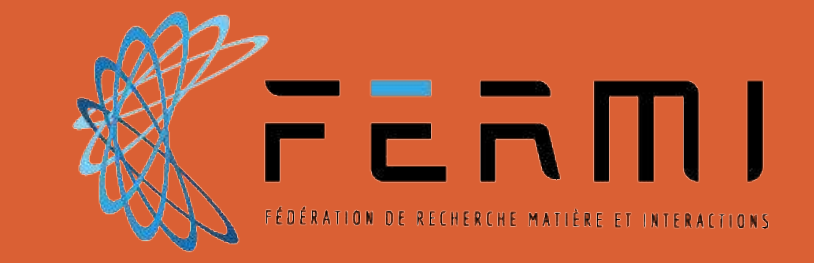

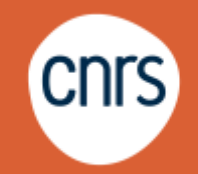